## How to access hosting account via SSH (Terminal OS X)

If you use Mac OS X, you don't need to install a third-party client like PuTTY to connect to your hosting account via Secure Shell (SSH). Instead, you can use Terminal - a command line emulation program.

Before you start, make sure SSH access is enabled for your hosting account.

1. Open your Terminal application: (You can enter terminal in the search)

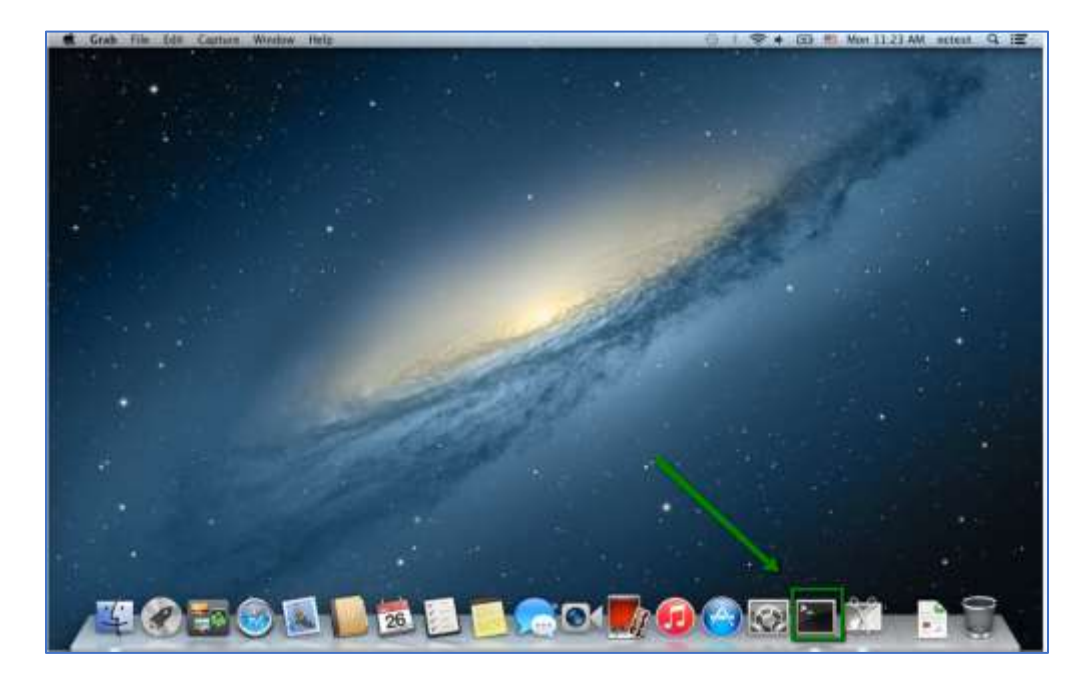

You will see a window with a \$ sign and a blinking cursor. This is your basic command prompt.

From in here, you can establish an SSH connection to your hosting server:

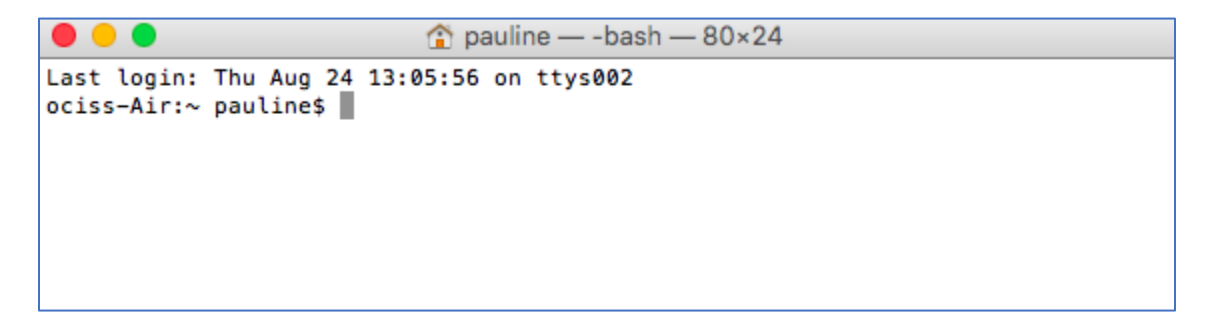

1. To connect to **obi.kean.edu**, you need to execute the following command after the prompt \$

## ssh xxxx@obi.kean.edu

xxxx: the user ID you want to establish the SSH connection to obi.kean.edu

2. Now the computer will attempt to connect to your hosting server.

If it is your first time connecting to the server, you will see a message asking you to confirm the connection establishment. Type **yes** and press the Enter key to proceed.

3. You will be asked to input the SSH login details. Type it in and press Enter.

**NOTE:** The cursor will not be moving when you will be entering your password.

4. If all is good, you will see a welcome message and a line beginning with [xxxx@obi ~]\$, this will indicate that the SSH connection to obi.kean.edu has been successfully established:

Now, you successfully login to obi.kean.edu and you have to use Unix commands after the prompt **\$**.